#### Click 'Antivirus' > 'Scanner Settings'

- CCS uses a range of technologies, including real-time monitoring and on-demand scans to keep devices totally free of malware
- You can set up the behaviour of the antivirus scanner for different types of scans
- You can also exclude files, folders and processes that should be skipped by the scans
- The antivirus settings
  - Real time scanning
  - Manual scanning
  - Scheduled scanning
  - Exclusions

## The antivirus settings

Click 'Antivirus' > 'Scanner Settings'

- The settings area lets you configure real-time scans, manual scans, scheduled scans and exclusions
- The settings you implement here will apply to all future scans of that type
- Items added to 'Exclusions' are omitted from all types of scan

#### **Open scanner settings**

- Open Comodo Client Security
- Click the 'Antivirus' tab
- Click 'Scanner Settings'

|                                                                                                    | Summary Summary                                                                                                    | wore                                                                                                    |
|----------------------------------------------------------------------------------------------------|----------------------------------------------------------------------------------------------------|----------------------------------------------------------------------------------------------------|
|                                                                                                    | Tasks                                                                                                    | apage and                                                                                                    |
| systems are active<br>and running.                                                                                                    | Run a Scan<br>This section allows you to scan your hard drive<br>for malware, viruses and spyware.                                                                                                    | Update Virus Database<br>This section allows you to check for the lates<br>virus database and download the updates if a     |
|                                                                                                    | Scheduled Scans<br>This section allows you to modify the scheduled<br>virus scanning settings in order to have your PC<br>periodically scanned.                                                                                                    | Quarantined Items<br>Use this section to see and manage the three<br>quarantined by the virus scanner.                      |
| -                                                                                                    | Scan Profiles<br>Use this section to add/remove new scanning<br>profiles which are used by the virus scanner to<br>determine the objects to be scanned.                                                                                                    | Scanner Settings<br>This section allows year to change the advance<br>settings that affects how the virus scanner<br>works. |
|                                                                                                    |                                                                                                    |                                                                                                    |
|                                                                                                    | Virus Scanner Settings                                                                                                    | anning Evolucione                                                                                                    |
| Real Time Scann                                                                                                    | ing                                                                                                    |                                                                                                    |
| Real Time Scann<br>On Access                                                                                                    | ing<br>Real-time scanner is enabled<br>Everything is scanned on-access<br>Threats are going to be detected before t                                                                                                    | they can do any harm                                                                                                    |
| Con Access                                                                                                    | ing<br>Real-time scanner is enabled<br>Everything is scanned on-access<br>Threats are going to be detected before t                                                                                                    | they can do any harm                                                                                                    |
| Real Time Scann<br>On Access<br>Disabled<br>Detection                                                                                                    | ing<br>Real-time scanner is enabled<br>Everything is scanned on-access<br>Threats are going to be detected before t                                                                                                    | they can do any harm                                                                                                    |
| Real Time Scann<br>On Access<br>Disabled<br>Detection                                                                                                    | ing<br>Real-time scanner is enabled<br>Everything is scanned on-access<br>Threats are going to be detected before to<br>uarantine threats found during scanning                                                                                                    | they can do any harm                                                                                                    |
| Real Time Scann<br>On Access<br>Disabled<br>Detection<br>Automatically of<br>Automatically of                                                                   | ing<br>Real-time scanner is enabled<br>Everything is scanned on-access<br>Threats are going to be detected before to<br>uarantine threats found during scanning<br>pdate virus database before scanning                                                                                       | they can do any harm                                                                                                    |
| Real Time Scann<br>On Access<br>Disabled<br>Detection<br>Automatically of<br>Automatically of<br>Enable realtime                                                | ing<br>Real-time scanner is enabled<br>Everything is scanned on-access<br>Threats are going to be detected before is<br>uarantine threats found during scanning<br>pdate virus database before scanning<br>scanning of files on network                                                       | they can do any harm                                                                                                    |
| Real Time Scann<br>On Access<br>Disabled<br>Detection<br>Automatically of<br>Automatically of<br>Enable realtime<br>Do not scan files la                        | ing<br>Real-time scanner is enabled<br>Everything is scanned on-access<br>Threats are going to be detected before in<br>uarantine threats found during scanning<br>pdate virus database before scanning<br>scanning of files on network                                                       | they can do any harm                                                                                                    |
| Real Time Scann<br>On Access<br>Disabled<br>Detection<br>Automatically of<br>Automatically of<br>Enable realtime<br>Do not scan files la<br>Keep an alert on th | ing<br>Real-time scanner is enabled<br>Everything is scanned on-access<br>Threats are going to be detected before to<br>uarantine threats found during scanning<br>pdate virus database before scanning<br>scanning of files on network<br>arger than (MB) 20<br>the screen for (seconds) 120 | they can do any harm                                                                                                    |

The virus scanner settings interface has the following tabs:

- Real Time Scanning Configure the 'always-on' virus monitor
- Manual Scanning Configure scanner behaviour for on-demand scans
- Scheduled Scanning Configure scanner behaviour for automated-scheduled scans
- Exclusions View and manage items skipped by virus scans.

## **Real Time Scan Settings**

Click 'Antivirus' > 'Scanner Settings' > 'Real Time Scanning'

- The real-time scanner is the 'always on' virus monitor which runs in the background, checking files when they are opened, copied or downloaded.
- The real-time scanning area lets you enable or disable the scanner and configure scan options. We highly recommend you keep the real-time scanner active at all times.

#### Configure real time scanner settings

- Click 'Antivirus' > 'Scanner Settings'
- Click the 'Real Time Scanning' tab, if it is not already open

#### ×

#### **Real-Time Scanning**

- Use the slider to activate or deactivate the real-time virus monitor:
  - $\circ~$  On Access Any file opened is scanned before it is allowed to run.
  - **Disabled** Switches the real-time scanner off.

#### **Detection Settings**

• Automatically quarantine threats found during scanning – Select whether or not CCS should automatically take action against malware found by the scan (Default = Disabled).

**Enabled** = CCS moves detected malware into an encrypted holding area known as 'quarantine'. Files in quarantine cannot run and pose no threat to your system.

 Click 'Antivirus' > 'Quarantined Items' to review quarantined files. You can restore items to their original location or permanently delete them. See 'Manage quarantined items' in this wiki to read more.

**Disabled** = CCS shows an alert when malware is found, with its details. You can choose to clean the malware or to ignore the alert.

- Automatically update virus database before scanning CCS will check for and download of automatic antivirus database updates executed before the commencement of every scheduled scanning (Default = Enabled).
- Enable realtime scanning of files on network CCS will activate or deactivate automatic scans of files on network drives.

**Enabled** = CCS checks every file you interact with on a network drive, even if you do not copy it to your local machine.

Disabled = CCS will not check files on network unless you copy them to your local machine.(Default)

- **Do not scan files larger than** Specify the largest file size that the antivirus should scan. CCS will not scan files bigger than the size specified here (Default = 20 MB).
- Keep an alert on the screen for Specify the length of time that virus alerts should stay on the

screen. (Default = 120 seconds).

• Click 'Close' to apply your changes.

## **Manual Scanning**

Click 'Antivirus' > 'Scanner Settings' > 'Manual Scanning'

The options you set here apply to all on-demand scans on your computer. For example, these settings are used when:

- You click 'Scan Now' on the home screen then run a full or quick scan
- You scan an item by dragging it into the scan-box on the home screen
- You scan a file in the 'Run A Scan' from the 'Antivirus' menu

#### Configure manual scan settings

- Open Comodo Client Security
- Click 'Antivirus' > 'Scanner Settings'
- Click the 'Manual Scanning ' tab

## ×

The options in this pane are similar to those for real time scanning settings, except for:

**Scan archive files** - The scan will include compressed file formats such as .ZIP and .RAR files. Supported formats include RAR, WinRAR, ZIP, WinZIP ARJ, WinARJ and CAB archives (Default = Enabled).

**Enable cloud scanning** - Improves scan accuracy by augmenting the local scan with an online look-up of Comodo's latest virus database. Cloud Scanning means CCS can detect the latest malware even if your database is out-dated. (Default = Enabled).

• Click 'Close' to apply your changes.

## **Scheduled Scanning**

Click 'Antivirus' > 'Scanner Settings' > 'Scheduled Scanning':

• The options you set in the 'Scheduled Scanning' tab apply to all your scheduled scans. See this wiki to read more.

### Configure scheduled scan settings

- Open Comodo Client Security
- Click 'Antivirus' > 'Scanner Settings'
- Click the 'Scheduled Scanning ' tab:

|                                    | 10                  | 01.11.10           | E de la cience |     |
|------------------------------------|---------------------|--------------------|----------------|-----|
| Real Time Scanning                 | Manual Scanning     | Scheduled Scanning | Exclusions     |     |
| Detection                          |                     |                    |                |     |
| Scan archive files                 |                     |                    |                |     |
| Automatically quarantine threats   | found during scanni | ng                 |                |     |
| Automatically update virus databa  | ase before scanning |                    |                |     |
| Show scan progress                 |                     |                    |                |     |
| Enable cloud scanning              |                     |                    |                |     |
| Internet connection is required    |                     |                    |                |     |
| Do not scan files larger than (MB) |                     | 20                 |                |     |
|                                    |                     |                    |                |     |
| What do these settings do?         |                     |                    |                | 050 |

The options in this pane are similar to those for manual scanner settings, except for:

**Show scanning progress** - Displays a progress bar when a scheduled scan starts. Clear this box if you do not want to see the scan progress status (Default = Enabled).

• Click 'Close' to apply your changes.

#### Exclusions

Click 'Antivirus' > 'Scanner Settings' > 'Exclusions'

- The exclusions area shows files and paths that you have chosen to skip during virus scans.
- CCS will not generate an alert for an excluded item, even if the item is rated as malicious in the global blacklist.
- Items may have been added to this list because you selected 'Ignore' at the scan results window, or because you added them to exclusions at an alert.
- Use this interface to add or remove exceptions.

#### Add and manage exclusions

- Open Comodo Client Security
- Click 'Antivirus' > 'Scanner Settings'
- Click the 'Exclusions' tab:

|                                                                                                    | Real Time Scanning | Manual Scanning | Scheduled Scanning | Exclusions |                |  |
|----------------------------------------------------------------------------------------------------|--------------------|-----------------|--------------------|------------|----------------|--|
|                                                                                                    |                    |                 |                    |            | ·              |  |
| Exclusions                                                                                                    |                    |                 |                    |            | Add )          |  |
| /Library/Application Support/COMODO/CCS/*<br>/Applications/COMODO/CCS/*<br>/Applications/COMODO Client - Security.app/* |                    |                 |                    |            | Edit<br>Remove |  |
|                                                                                                    |                    |                 |                    |            |                |  |
|                                                                                                    |                    |                 |                    |            |                |  |

- Click the 'Add' button
- There are two ways to choose the application that you want to exclude:

# ×

**Browse Files...** - Navigate to the file/folder you want to exclude in the left pane and move it to the right pane by clicking the right arrow:

## ×

**Browse Running Processes** - Choose the target application from a list of processes running on your PC. The parent file of the process is added to exclusions.

## ×

- Repeat the process to add more exclusions
- Click 'Close' to register your exclusions.